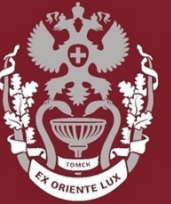

СИБИРСКИЙ ГОСУДАРСТВЕННЫЙ МЕДИЦИНСКИЙ УНИВЕРСИТЕТ

## Как искать журнал в Scopus?

## Как посмотреть показатели журнала?

Бочарова Алёна Михайловна, зав. отделом Научно-медицинской библиотеки.

### На главной странице <u>https://www.scopus.com/</u> выбрать вкладку «Sources».

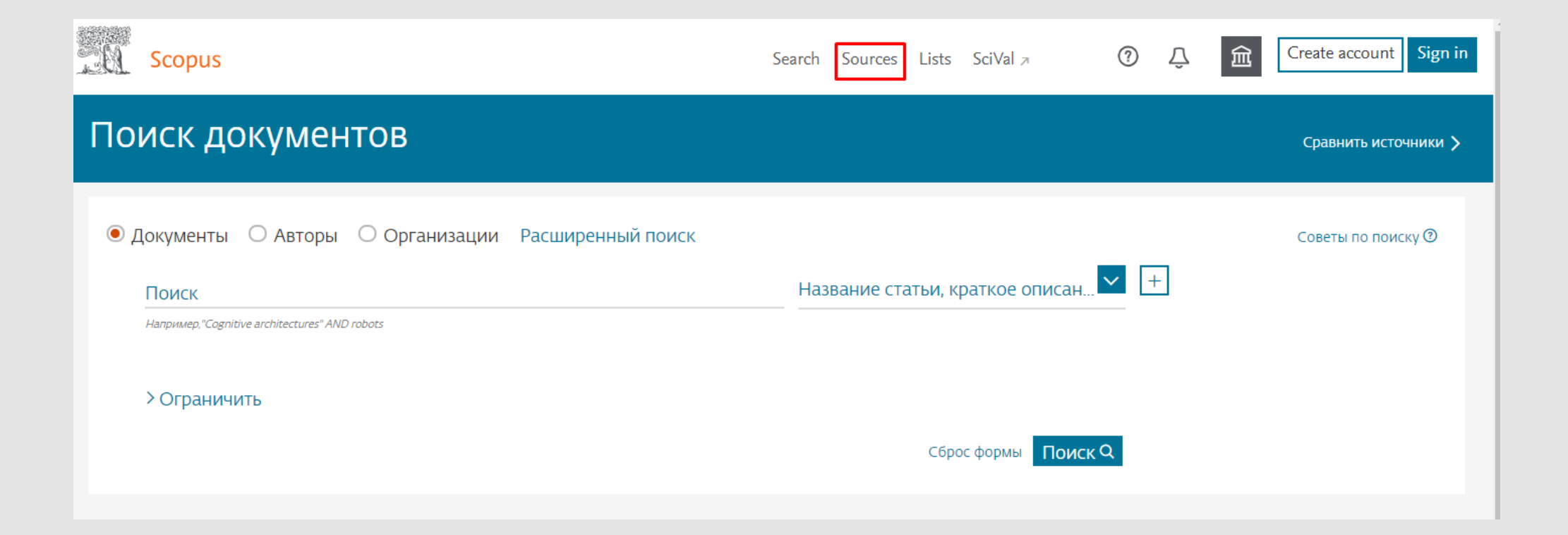

Выбрать нужную рубрику (название, отрасль знаний, издатель, ISSN) и указать название или номер ISSN.

Нажать кнопку «Поиск источников».

Для более точного результата воспользуйтесь фильтрами.

| Источники                                                                                                    |                                                                                                    |                                                                                         |
|----------------------------------------------------------------------------------------------------|----------------------------------------------------------------------------------------------------|-----------------------------------------------------------------------------------------|
| Название Укажите на                                                                                                    | ание Поиск источников                                                                                                    | 3                                                                                       |
| Фильтровать уточненный список<br>Применить Сбросить фильтры                                                                           | Результатов: 41154 🕹 Скачать список источников                                                                                                    | ов Scopus ① Подробнее о списке источников Scopus                                        |
| Варианты отображения 🔨                                                                                                    | Название источника $\psi$ CiteScore $\checkmark$ Наивысший процентиль $\psi$                                                                                                | Посмотреть параметры за год:<br>Цитирования Документы % цитирования<br>2018 Ф 2015-17 Ф |
| <ul> <li>Отображать только журналы с<br/>открытым доступом</li> <li>Кол-во за предыдущие з года</li> <li>Минимум не выбран</li> </ul> | Ca-A Cancer Journal for Clinicians 160.19 99%<br>1/120<br>Hematology                                                                                                    | 20 184 126 77                                                                           |
| О Минимум цитирований<br>О Минимум документов                                                                                         | 2MMWR. Recommendations and reports :87.7599%Morbidity and mortality weekly report.1/89Recommendations and reports / Centers forEpidemiologyDisease Control Открытый доступ5 | 1 053 12 100                                                                            |

#### СИБИРСКИЙ ГОСУДАРСТВЕННЫЙ МЕДИЦИНСКИЙ

На странице журнала есть информация о издателе, ISSN, отрасли знаний, годы охвата.

Для того, чтобы настроить оповещения о новых статьях, нажмите «Задать оповещения о документе».

| Сведения об источнике                                                                                                    | Отзыв 🗲 Сравнить исто                                            | очники 🗲 |
|----------------------------------------------------------------------------------------------------|------------------------------------------------------------------|----------|
| Pediatrics<br>Годы охвата Scopus: от 1948 до 2019<br>Издатель: American Academy of Pediatrics<br>ISSN: 0031-4005 E-ISSN: 1098-4275 | CiteScore 2018<br><b>5.00</b><br>Добавить CiteScore на свой сайт | Ū        |
| Отрасль знаний: (Medicine: Pediatrics, Perinatology and Child Health)                                                              | SJR 2018<br>2.996                                                | Ō        |
|                                                                                                    | SNIP 2018<br>2.537                                               | Ō        |

CiteScore показывает среднее цитирование публикаций издания за 3-летний период.

SJR – квартиль журнала, то есть востребованность журнала научным сообществом.

SNIP – импакт-фактор журнала, то есть нормализованный показатель цитируемости журнала.

| Сведения об источнике                                                                                                    | Отзыв 🗲 Сравнить источники 🗲                                                                 |
|----------------------------------------------------------------------------------------------------|----------------------------------------------------------------------------------------------|
| Pediatrics         Годы охвата Scopus: от 1948 до 2019         Издатель: American Academy of Pediatrics         ISSN: оо31-4005 E-ISSN: 1098-4275         Отрасль знаний: (Medicine: Pediatrics, Perinatology and Child Health) | СіteScore 2018<br><b>5.00</b><br>Добавить CiteScore на свой сайт<br>SJR 2018<br><b>2.996</b> |
| Просмотреть все документы > Задать оповещение о документе Сохранить в список источников Journal Homepage                                                                                                    | SNIP 2018 0<br>2.537                                                                         |

# Сравнить интересующий журнал с другими журналами, нажав кнопку «Сравнить источники».

| Сведения об источнике                                                                                                    | Отзыв 🗲 Сравнить исто                                            | очники > |
|----------------------------------------------------------------------------------------------------|------------------------------------------------------------------|----------|
| Pediatrics<br>Годы охвата Scopus: от 1948 до 2019<br>Издатель: American Academy of Pediatrics                                  | CiteScore 2018<br><b>5.00</b><br>Добавить CiteScore на свой сайт | 0        |
| ОТРАСЛЬ ЗНАНИЙ: (Medicine: Pediatrics, Perinatology and Child Health) Просмотреть все документы Задать оповещение о документе. | SJR 2018<br><b>2.996</b>                                         | 0        |
|                                                                                                    | SNIP 2018<br>2.537                                               | 0        |

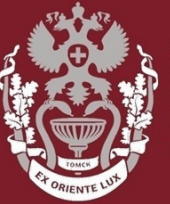

СИБИРСКИЙ ГОСУДАРСТВЕННЫЙ МЕДИЦИНСКИЙ УНИВЕРСИТЕТ

## Как искать журнал в Scopus?

## Как посмотреть показатели журнала?

Бочарова Алёна Михайловна, зав. отделом Научно-медицинской библиотеки

Вопросы – info@medlib.tomsk.ru